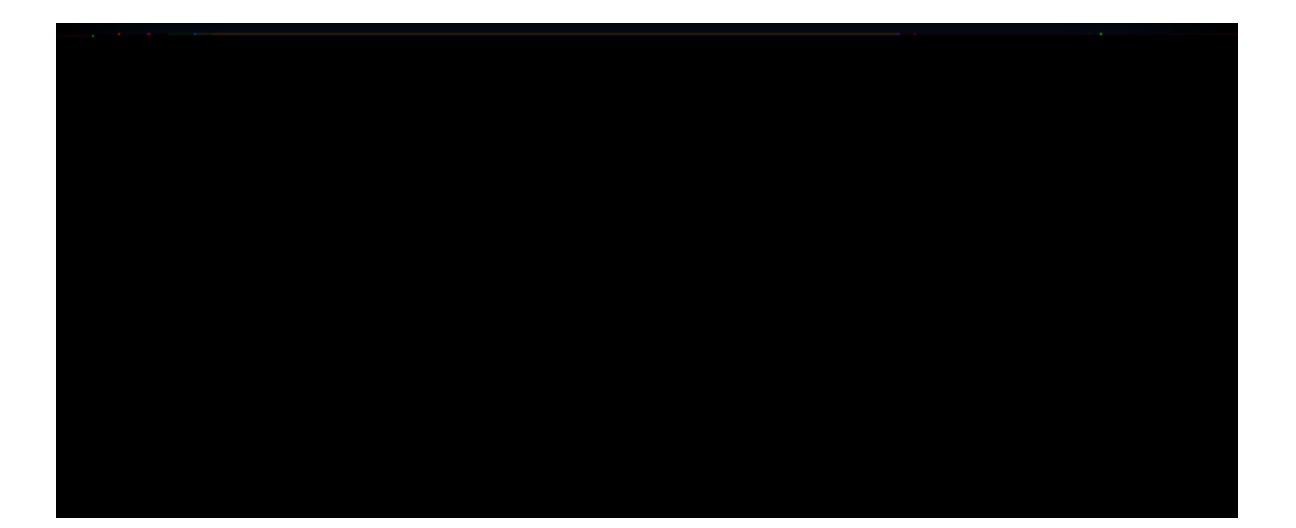

| an 2609 (1582                                                                                                    | Alleriou                                                            |
|----------------------------------------------------------------------------------------------------|---------------------------------------------------------------------|
| ana she can be she and the standard and the                                                                                                    |                                                                     |
| Please choose Laun                                                                                                    | nch Application.                                                    |
| <u>e nelecter, no notici il recep</u> tatoli fati ni con i <b>rictata</b>                                                                                                    |                                                                     |
|                                                                                                    | With Street Menunger and Jacob and The Street Menunger              |
| City of the action of the action of the acti | ntruge เป็นการการได้ระบาทเหตุ จึงบาทรายสินค การการ<br>platection to |
| Citching An early you war read the Antwer with association<br>thentication, which requires the native Workspace app<br>mplete successfully.                                                                                                    | n uetection to                                                      |
| ະ ງແຜ່ມູບ Areatic Ustaneo and system to Marsson in<br>ແຕ່ດີແລະ, ກາວແບບ ລາງຄວາມຮ້າກໃຫ້ມີເລືອກໃດດາກ ເອົາກາວຄວາມ<br>uthentication, which requires the native Workspace app<br>omplete successfully.                                                                                                    | autection to                                                        |

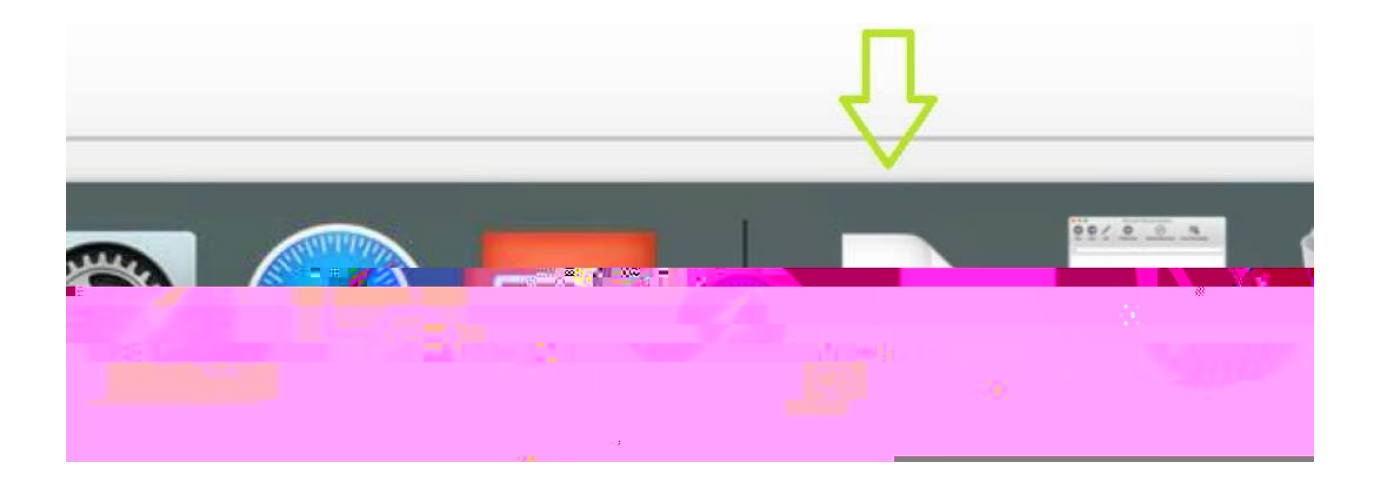

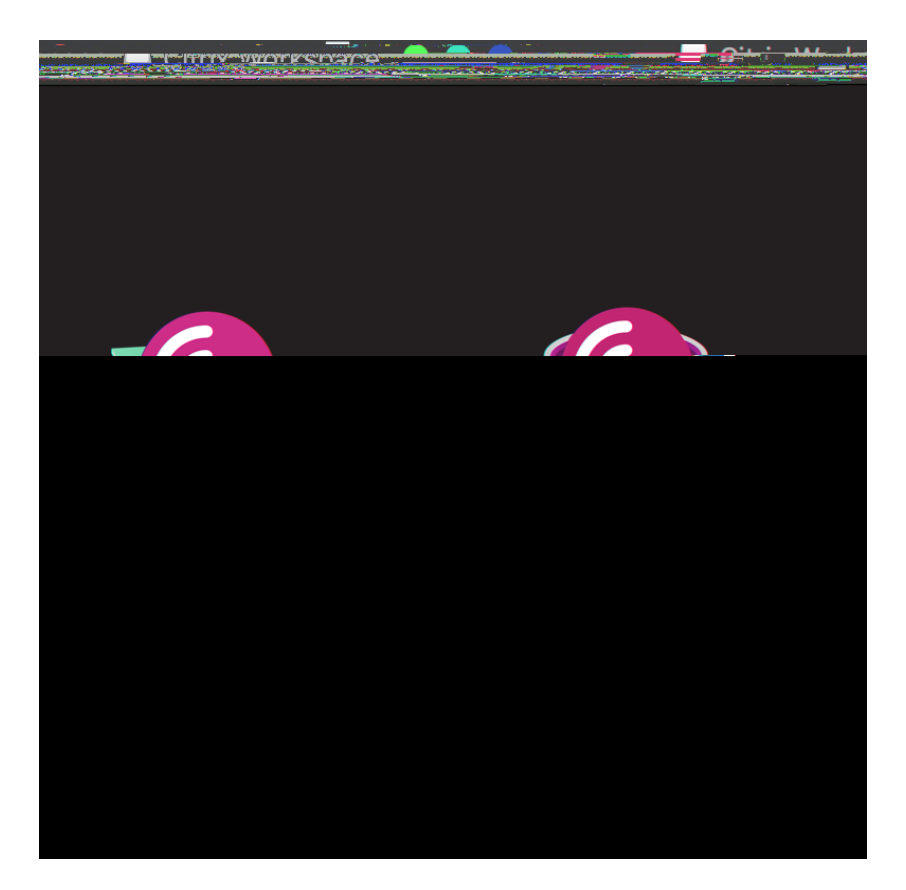

|                   | Insta                  | all Citrix V | vorkspace                                                     | 9          |                |  |
|-------------------|------------------------|--------------|---------------------------------------------------------------|------------|----------------|--|
|                   |                        |              |                                                               |            |                |  |
|                   |                        |              | ll run a pr                                                   | ooram      | to             |  |
|                   |                        | <b>1</b> 1   |                                                               |            |                |  |
|                   |                        |              |                                                               |            |                |  |
|                   |                        |              |                                                               |            |                |  |
|                   |                        | 0.0          |                                                               |            |                |  |
|                   |                        |              | III WALLANK AL                                                | <b>K</b>   |                |  |
|                   |                        |              |                                                               | n m        |                |  |
|                   |                        |              |                                                               |            |                |  |
|                   | 1                      |              |                                                               |            |                |  |
|                   |                        |              | ) i na sement i na Semene ( sayiti preci ) na sement i na Sem |            |                |  |
| TI KAL V BILS TAL |                        |              |                                                               |            |                |  |
|                   | 24626                  |              |                                                               |            |                |  |
|                   |                        |              |                                                               |            |                |  |
| <u> </u>          | <u>o. 77211:e neve</u> |              | ĵ                                                             | ian blanne |                |  |
|                   |                        |              |                                                               |            | <u>1761-00</u> |  |
|                   |                        |              |                                                               |            |                |  |
|                   |                        | (            | Cancel                                                        | Install    | C off          |  |
|                   |                        |              |                                                               |            |                |  |

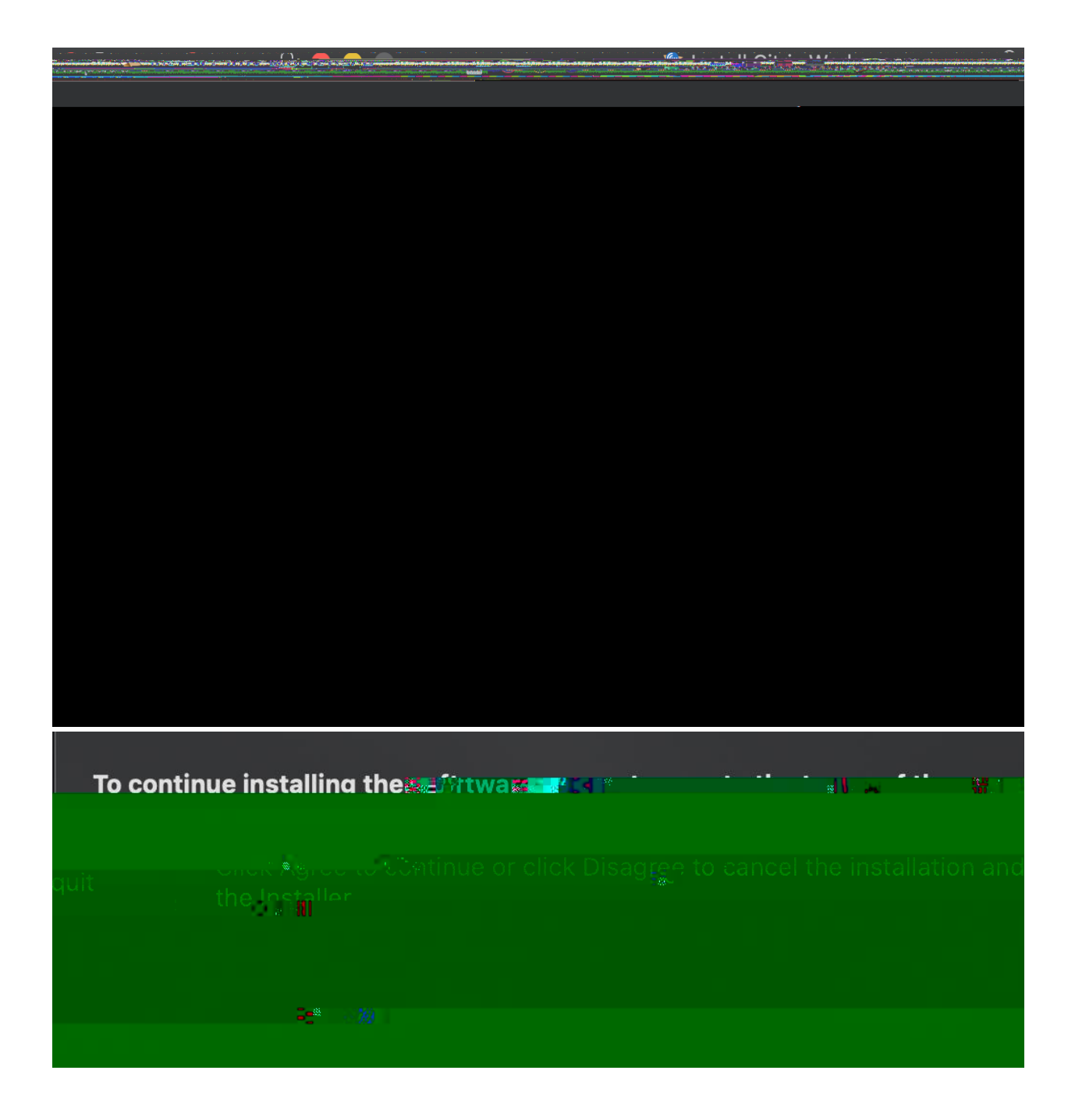

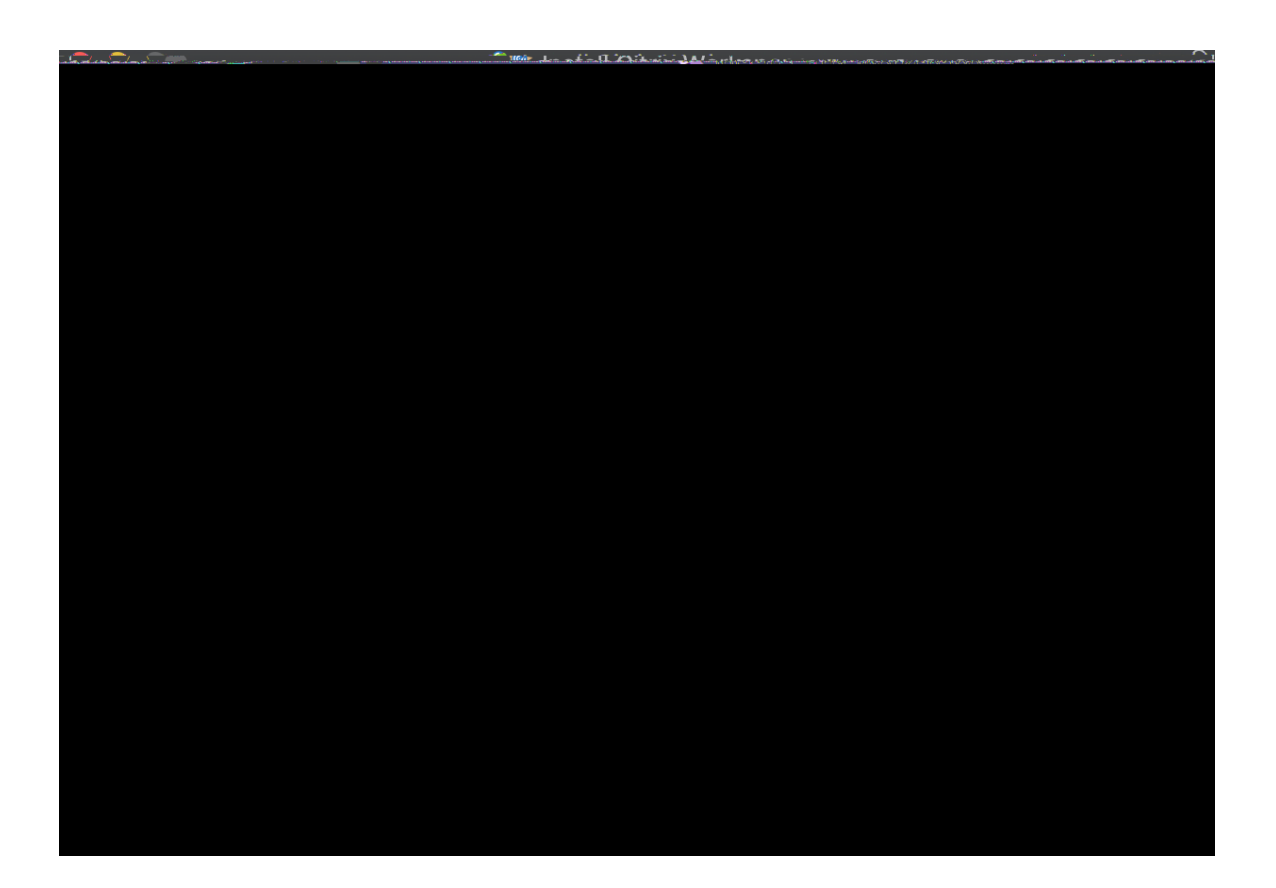

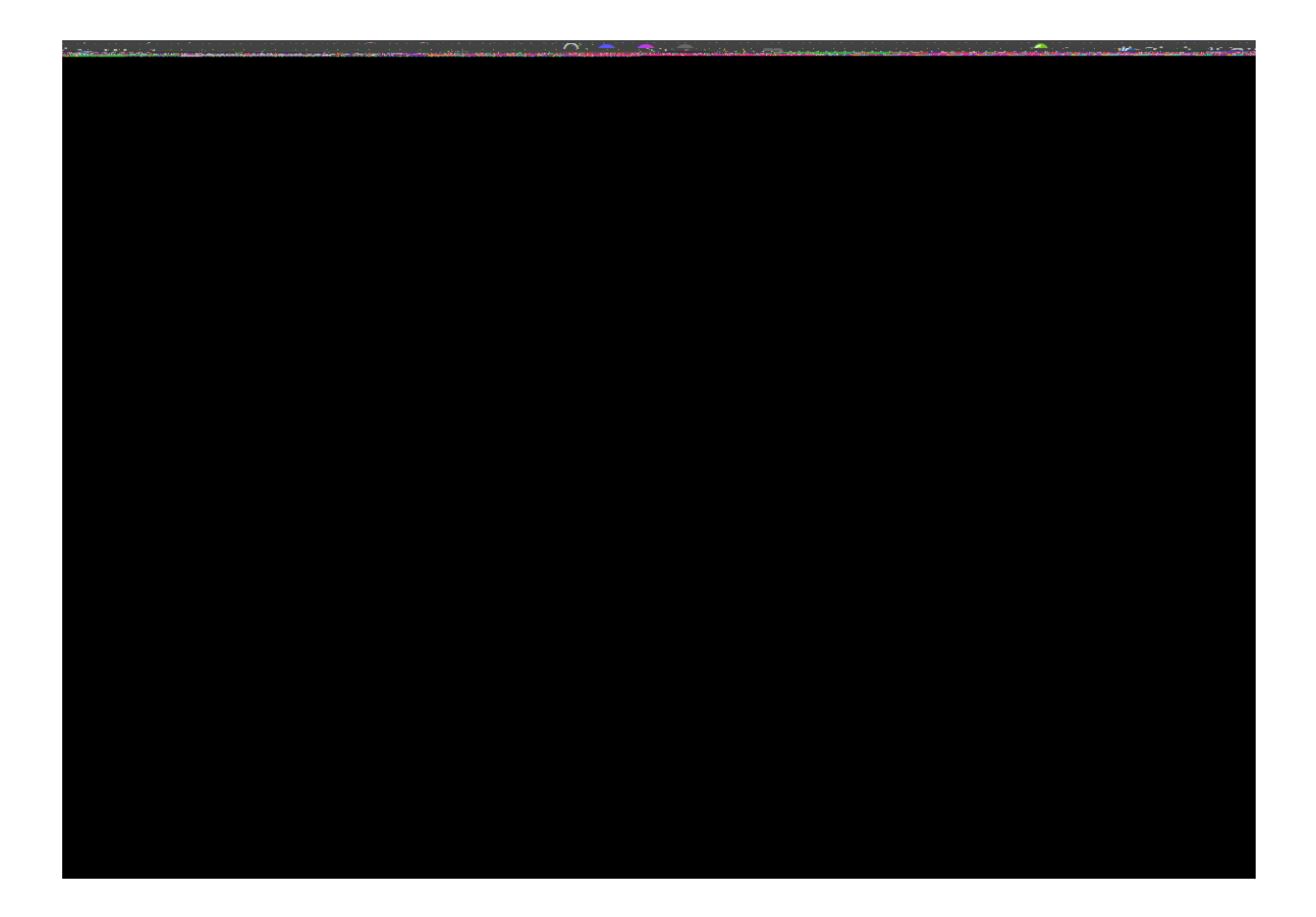

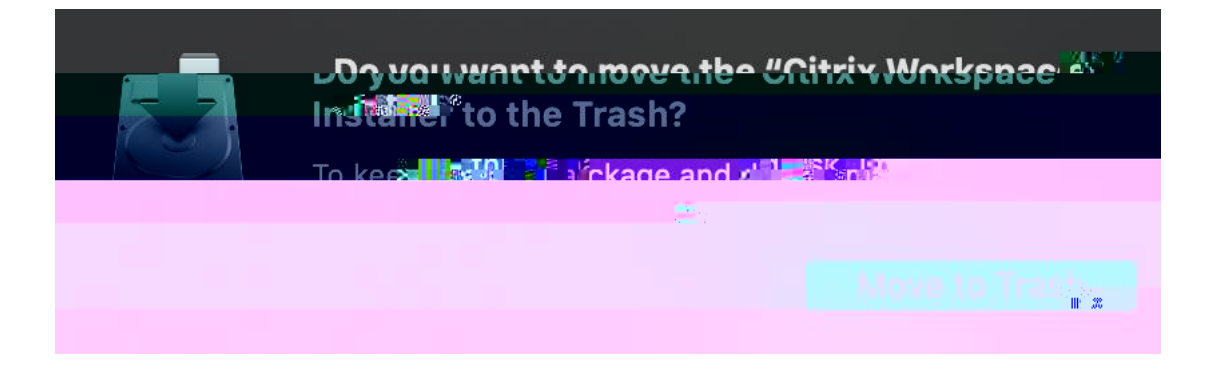